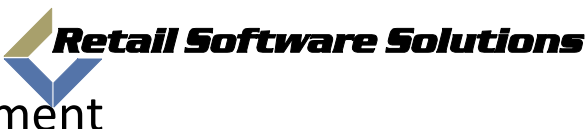

## Knowledge Base Document

| Document: | 2009-00005               |
|-----------|--------------------------|
| Author:   | Jeff Benton              |
| System:   | TAMMSOnline              |
| Title:    | How to setup BRE Pricing |
|           |                          |

BRE pricing is an outside Pricing Provider for Game Products. To enable access to BRE pricing you must first notify the helpdesk so we can setup a BRE account for you. Then access the TAMMS Back Office System. To access this you need to first access the Back Office system by clicking on the "Reports" icon on the TAMMS Terminal Screen.

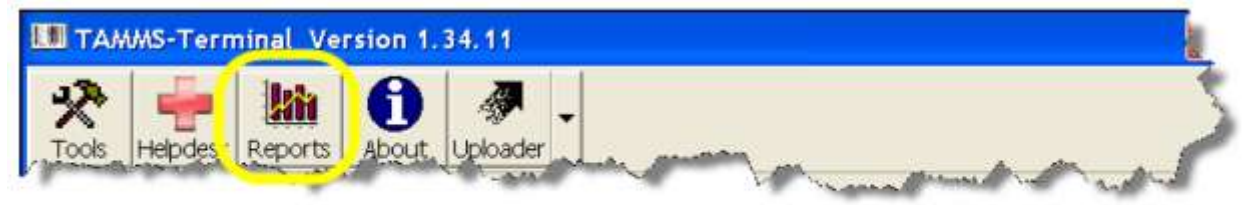

Or

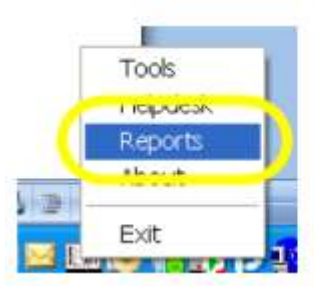

This will take you into the Back Office Report system and ask for a login. Logins for the Back office report system are not the same as logins for your TAMMS system. You Back Office system administrator can assign you a login, if you do not have a system administrator then contact the TAMMS Support Helpdesk by pressing on the Helpdesk Button in the TAMMS Terminal and request a ID and Password for the Back Office Report System.

After you gain access to the Back Office system you will need to select the External Pricing Provider from the UTILs menu. (see below)

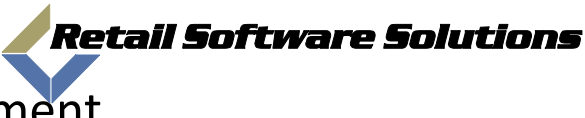

## Knowledge Base Document

Document: 2009-00005

Author: Jeff Benton

System: TAMMSOnline

Title: How to setup BRE Pricing

| TAMMSONING Enterprise Realisting Suptem |                                         |                |                                          |                 |               |             |            |           |
|-----------------------------------------|-----------------------------------------|----------------|------------------------------------------|-----------------|---------------|-------------|------------|-----------|
| 176                                     | TAMMISONINE Enterprise Datkonice System |                |                                          |                 |               |             |            |           |
|                                         | Reports                                 | Security       | Utils                                    | Gift cards      | Pricing Rules | s Pu        | irchase    | Order/EDI |
| Completed Reports                       |                                         | Email List     |                                          |                 | <             | Page 1 of 6 |            |           |
|                                         | Job                                     | Date Submitted | POS                                      | Codes           |               |             | /ill be re | moved     |
|                                         | 1505                                    | 06/14/2009 1:3 | Char                                     | nge Passswor    | d             |             | 2009       |           |
|                                         | 1404                                    | 05/29/2009 7:4 | Modify Login Message 2009                |                 |               |             |            |           |
|                                         | 1391                                    | 05/27/2009 3:2 | Amazon Min Upload Qtys and Prices 2009   |                 |               |             |            |           |
|                                         | 1386                                    | 05/27/2009 11: | Data                                     | base Servers    |               |             | 2009       |           |
|                                         | 1385                                    | 05/27/2009 11: | Amazon Cache Lookup 2009                 |                 |               |             |            |           |
|                                         | 1384                                    | 05/27/2009 11: | Terminal Assignment's 2009               |                 |               |             |            |           |
|                                         | 1383                                    | 05/27/2009 11: | Amazon requests processed by Server 2009 |                 |               |             |            |           |
|                                         | 1382                                    | 05/27/2009 11: | Exter                                    | mal Pricing Pro | ovider        |             | 2009       |           |
|                                         | 1381                                    | 05/27/2009 10: | 56 A                                     |                 |               | 06/03       | /2009      |           |

This will bring up a list of all your current External Pricing Options.

| ricing Prov  | der List |            | Add   | - 9  |
|--------------|----------|------------|-------|------|
| tone of an a | category | provider   | 0.000 |      |
| -V92-8640    | GAM      | X-BRE-0000 |       | 1    |
|              |          |            |       |      |
|              |          |            |       | 1    |
|              |          |            |       | - 13 |
|              |          |            |       | - 3  |
|              |          |            |       | - 3  |
|              |          |            |       | - 2  |
|              |          |            |       | - 3  |
|              |          |            |       | - 4  |
|              |          |            |       |      |
|              |          |            |       | - 18 |
|              |          |            |       | 1.4  |
|              |          |            |       | 1    |
|              |          |            |       | - 3  |
|              |          |            |       | - 1  |
|              |          |            |       | -    |
|              |          |            |       |      |
|              |          |            |       | 1.1  |
|              | 0. 22    |            |       | 1    |

To add a new pricing option click on the ADD button in the top right, to modify a pricing option click on the option line and a new window will open.

| Pricing Provider E | Save                 | Х |  |
|--------------------|----------------------|---|--|
| category           | Бам                  |   |  |
| provider           | BRE Software         | ) |  |
| store              | T-VS2-8640 •         |   |  |
| Default Pricing    | Complete Sales Price | ) |  |
|                    |                      |   |  |
|                    |                      |   |  |
|                    |                      |   |  |
|                    |                      |   |  |

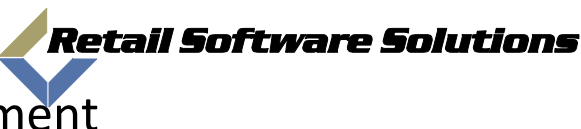

## Knowledge Base Document

| Document: | 2009-00005               |
|-----------|--------------------------|
| Author:   | Jeff Benton              |
| System:   | TAMMSOnline              |
| Title:    | How to setup BRE Pricing |

Each pricing option is based on the Category of the item. In the above example you can see we are using the GAM category that is defined in the stores category table. You select the provider you want to use for this categories pricing, we have selected BRE Software for this one. You then select the store you want this pricing set for. If you have several stores, you would need to setup a special pricing provider for each store at this time.

Next you set the Default Pricing. This will be the price returned to you during a buy process. Each interface has several different options. The BRE Software interface list 6 different pricing values. They are:

Cash Buyback Complete Price Cash Buyback In-complete Price Complete Sales Price Credit Buyback Complete Price Credit Buyback In-Complete Price In-Complete Sales Price

- The Cash only price for a complete game, box and manual.
- Cash only price of a in-complete game (missing manual).
- The Sales Price of a Complete Game.
- The in store credit price of a complete game.
- The in store credit price of a in-complete game.
- The Sales Price of an in-complete game.

If you want to apply a percentage increase or decrease to the value returned from the pricing provider you would need to adjust this in the category maintenance screen in the TAMMS point of sale for this store. Just adjust the Inet Buy % value on the same category as you setup in your pricing provider screen.

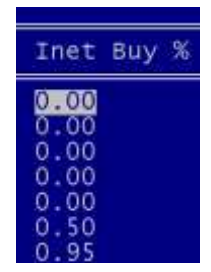